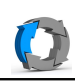

Mit der Wiederhesrstellungs-CD

| Abareco<br>Backup Rescue Disc<br>Control Control Con | Starten Sie den PC mit der Rescue-Disk                          |
|----------------------------------------------------------------------------------------------------|-----------------------------------------------------------------|
| Loading                                                                                                    | Das System wird gestartet                                       |
| Milikommen         Asturianu       Bahasa Indonesia         Bosanski       Català         Čeština       Cymraeg         Dansk       Duicsch         Eesti       English         Español       Esperanto         Euskara       Français         Wetter                                                                                                    | Wählen Sie die Sprache mit den Cursortasten                     |
| Wo befinden Sie sich?                                                                                                    | Das ist zwar sehr unwichtig, aber bestätigen Sie das<br>einfach |
| Tastaturbelegung:         Burnesisch         Chinesisch         Deutsch (Osterreich)         Dhvehi         Geben Sie hier etwas ein, um füre Tastaturbelegung zu überprifen         Tastaturbelegung automatisch erkennen         Zurück       Weiter                                                                                                    | Tastaturlayout eventuell anpassen                               |
| Datei       Rettungs CD       Haire       - + ×         Backup-Speichertyp auswählen       Ditte wählen Sie die Art des Speichers, wir dem die Backupdaten abgefegt sind.                                                                                                    | Externes Speichermedium wählen                                  |

D:\\_trans\ashampoo-business\_10\wiederherstellen2.odt Erstelldatum 23.05.2016 16:00:05 / geändert 23.05.2016 04:15:50 nachm.

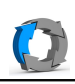

| Ashampoo Rescue System       ***         Datei Rettungs-CD Hafe       Backup-Laufwerk auswahnen         Bate wahlen Sie das Laufwerk aus, auf dem die Scherungsdatten gespechent sind.       Scherungsdatten gespechent sind.         System verserviet       11 Ga       0.1 Ga         Unbenanntes Laufwerk (stolzt)       23.5 Ga       178.9 Ga         Mig * neutorit       16.30 Ga       18.81.7 GB         Falls das Backup in einem benützerderfeintern Octims auf dem Backup Laufwerk sidense Einstellung in der Standationstellung betraus.       Schere Market isten         Ordierenzer: Ashampion Backup       Auf       Mrt Standationet isten       Mrt Standationet isten                                                                                                    | USB-Platte anklicken                                                                                                    |
|----------------------------------------------------------------------------------------------------|----------------------------------------------------------------------------------------------------|
| Athampoo Rescue System     - + ×       Date Returgs CD Hilfe     Backup auswählen       Backup auswählen     Backup das Sie wedenhenstellen michten.       Oft:     /media/ubunku//// Passport/Anhampoo Backup.       Falls die gewünschte Sicherung in der Litte foht, ist sie<br>und eisem Anten Ort gespichterk. Klicken Sie<br>in diesem Fall auf Zurück; um den Ort zu ändern.       Backup Anne<br>wechte                                                                                                    | Sicherungsprofil auswählen                                                                                                    |
| Deter Rettungs-OD Hilfe       Ashampoo Rescue System       - *         Deter Rettungs-OD Hilfe       Den volliständigen Inhalt eines Laufwerks (Partition) wiederherstellen<br>(ohne Boot-Informationen)       - *         Eine komplette Fistplatte oder den ganzen Computer wiederherstellen<br>(inklusive Boot-Informationen)       - *         Zurick       **                                                                                                    | Entweder mit oder ohne Bootinformationen wählen.<br>Wenn der PC gar nicht mehr starten wollte, dann die<br>Bootoption mitnehmen |
| Otte:       Ashampoo Rescue System         Date:       Retrungs-CD_Hilfe         Festplatteninhalt wiederherstellen         Bitte wählen Sie die Festplatten, die Sie wiederherstellen michten. Ziehen Sie einfach eine oder mehrere<br>Festplatten aus dem Backup Unicke Stehe Juli die gewinschtz Zieher Sie einfach eine oder mehrere<br>Festplatten aus dem Backup Unicke Stehe Juli die gewinschtz Zieher Sie einfach eine oder mehrere<br>Festplatten aus dem Backup Unicke Stehe Juli die gewinschtz Zieher Sie einfach eine oder mehrere<br>Festplatten aus dem Backup Unicke Stehe Juli die gewinschtz Zieher Sie einfach eine oder mehrere<br>Zie Zie Zie Zieher Stehe Zieher Sie Zieher Sie Einfach eine oder mehrere<br>Festplatten aus dem Backup Unicke Stehe Juli die Stehe Zieher<br>Backup anzeigen vom:<br>Zie Zie Zie Zieher Stehe Zieher Sie Zieher Sie Zieher Sie Zieher<br>Backup Sie Ausschlanden<br>Einer eine Backup Inne Finder<br>Einer eine Backup Inne Finder<br>Einer einer Backup Inne Finder<br>Einer einer Backup Inne Finder<br>Einer einer Backup Inne Finder<br>Einer einer Backup Inne Finder<br>Einer Einer Backup Inne Finder<br>Einer Einer Backup Inne Finder<br>Einer Einer Backup Inne Finder<br>Einer Einer Backup Inne Finder<br>Einer Einer Backup Inne Finder<br>Einer Einer Backup Inne Finder<br>Einer Einer Backup Inne Finder<br>Einer Einer Backup Inne Finder<br>Einer Einer Backup Inne Finder<br>Einer Einer Backup Inne Finder<br>Einer Einer Backup Inne Finder<br>Einer Einer Backup Inne Finder<br>Einer Einer Einer Einer Einer Einer Einer Einer Einer Einer Einer<br>Einer Einer Einer Einer<br>Einer Einer Einer Ein | Übersicht der Sicherungsplatte links und der lokalen<br>Partitionen rechts                                                      |
| Wiederherstellungsprozess wird erst beginnen, wenn Sie auf v<br>Backup anzeigen vom: 23.05.2016 15:07<br>Backup-Inhalt<br>Unbenanntes Laufwerk (C:) 23.05.2016 15:07<br>223 GB                                                                                                    | Hier kann eine Sicherung nach Datum ausgewählt<br>werden                                                                        |

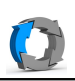

| Ihr Computer         Backup hier hinziehen, um es für das<br>Kopieren auf dieses Laufwerk auszuwählen       System-reserviert (/media/Syst<br>100 MB         Image: System reserviert (/media/Syst<br>223 GB       Image: System-reserviert (/media/Syst<br>100 MB         Image: System reserviert (/media/Syst<br>223 GB       Image: System-reserviert (/media/Syst<br>223 GB         Image: System reserviert (/media/Syst<br>223 GB       Image: System reserviert (/media/Syst<br>223 GB         Image: System reserviert (/media/Usbuntu/<br>1.82 TB       Image: System reserviert (/media/Usbuntu/<br>1.82 TB         Partitions-Manager Offnen       Aktualisieren | Mit der Maus die Sicherung auf die entprechende<br>Partition ziehen |
|----------------------------------------------------------------------------------------------------|---------------------------------------------------------------------|
| <ul> <li>Sind Sie sicher? - + ×</li> <li>Warnung: Möchten Sie wirklich alle Daten<br/>auf den ausgewählten Laufwerken mit den<br/>Daten aus der Sicherung überschreiben?<br/>Dies kann nicht rückgängig gemacht werden.</li> <li>No Yes</li> </ul>                                                                                                    | Mit yes bestätigen<br>Jetzt gibt's kein Zurück mehr                 |
| Ashampoo Rescue System Datei Rettungs-CD Hilfe  Stelle Backup wieder her  Aktuelles Objekt: /dev/sda2 Wiederhergestellt: 3,27 GB / 223,47 GB Insgesamt wiederhergestellt: 3,27 GB                                                                                                    | es läuft                                                            |
| Ashampoo Rescue System         Datei Retungs-CD Hilfe         Wiederherstellung erfolgreich!         Ordner öffnen         Protokoll anzeigen         Zurück zum Hauptmenü                                                                                                    | Irgendwann ist es fertig                                            |

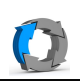

|                                | Unten links das <beenden> Symbol wählen</beenden>                                    |
|--------------------------------|--------------------------------------------------------------------------------------|
| lubuntu                        | Den PC Herunterfahren.<br>Das Ausschalten des PCs abwarten, dann die CD<br>entfernen |
| Logout Lubuntu 15.04 session ? |                                                                                      |
| U Shutdown                     |                                                                                      |
| Dro XNeu starten               |                                                                                      |
| G Suspend                      |                                                                                      |
| * Ruhezustand                  |                                                                                      |